# Honda 2021 JAZZ Crankshaft (CKP) Sensor Matching Value Learning

## Tested Model: HONDA JAZZ HYBRID 2021

# **Function Description:**

For Honda models, after repairing the misfire or replacing the CKP sensor, you need to perform this function to write the new crankshaft (CKP) sensor matching value to the ECM/PCM.

# **Execution Conditions:**

- Connector connected and ignition switch ON
- In P gear
- Engine coolant temperature: over 75 [°C] (HEV system engine coolant temperature: over 80 [°C])
- ATF temperature: over 45 [°C]
- Before starting the engine, the hybrid vehicle must be switched to the maintenance mode.

## **Procedure:**

1. On a PAD 5, choose [Local Diagnose], and then choose [Honda] for testing.

| le                   |                 |                 |                 |                        | 🛛 🛠 🕩 📓 50% 11:36 AM    |
|----------------------|-----------------|-----------------|-----------------|------------------------|-------------------------|
| X-431 PAD5 V8.0      | 0.016           |                 |                 |                        | 20 \cdots               |
| Intelligent Diagnose | Local Diagnose  | Remote Diagno   | se New Ene      | ञ्चि<br>rgy Diagnose   | Special Function        |
| Online Programming   | Toolbox         | Software Upda   | te Engine       | か<br>に存<br>Health Test | X-431 Diagnosis Kit     |
| Know Your Customer   | Mall            | Launch Academ   | ny Us           | 2<br>er Info           | 更多(测试)                  |
| 0                    | -               |                 |                 |                        | <u>ح</u>                |
| ê .                  |                 |                 |                 |                        | O X ⊫∏⊪ DI 50% 11·36 AM |
| Local Diagnose SN    | I: 989347213175 |                 |                 | C                      | Enter the model name    |
| Automotive H         | D Motorcycle    | ІММО            | EV Batter       | y Pack                 |                         |
|                      |                 | Diagnostics for | Diagnostics for | Diagnostics for        | Diagnostics for         |
| All America          | VINScan Service | Honda           | Mitsubishi      | Acura                  | Demo                    |
| Asia Diagnostics for | Diagnostics for | by LAUNCH       | by LAUN         | Diagnostics for        | UNCH by LAUNCH          |
| China EOBD/OI        | BDII Alfa Romeo | Audi            | Bentley         | Brilliance SR          | M Bugatti               |
|                      |                 |                 |                 |                        |                         |
| Diagnostics for      |                 |                 |                 |                        |                         |
| Buicl                | K BYD           | Cadillae        | Chery           | CheryEV                | Chevrolet               |
| Diagnostics for      |                 |                 |                 |                        |                         |
|                      |                 |                 |                 |                        |                         |

|                                                                                                    |                                                                                                    |                     | ♥ 🕸 🕩 🖻      | 50% 11:36 AM |
|----------------------------------------------------------------------------------------------------|----------------------------------------------------------------------------------------------------|---------------------|--------------|--------------|
| Vehicle Version Information                                                                                                    |                                                                                                    | î                   |              | ₽            |
| Software ID                                                                                                    | Version #                                                                                            |                     |              |              |
| HONDA                                                                                                    | V49.20                                                                                               |                     |              |              |
| Honda Diagnostic                                                                                                    | : Software V49.20                                                                                    |                     |              |              |
| Update                                                                                                    |                                                                                                    |                     |              |              |
| Summary:                                                                                                    |                                                                                                    |                     |              |              |
| <ul> <li>Added ELEVATE, N-VAN BEV, ENS2 and ENP2. Added and optimized Data Stream ar</li> </ul>                                                                                                    | nd Special Functions of some systems. Added E                                                        | CU Reprogramm       | ng Function  |              |
| New Functions:                                                                                                    |                                                                                                    |                     |              |              |
| <ul> <li>Added the following models: ELEVATE, N-VAN BEV, ENS2 and ENP2.</li> <li>Added special functions: ECU programming, Annuale:HEV battery health check, high<br/>refrigerant shut-off valve test.</li> <li>Added ECU Reprogramming Function.</li> </ul> | n voltage battery ECU diagnosis, A/C refrigerant                                                     | electric expansic   | n valve test | and A/C      |
| Optimized Functions:                                                                                                    |                                                                                                    |                     |              |              |
| <ul> <li>Optimized special functions, including ECM/PCM replacement, valve body characte</li> <li>Optimized data stream of systems such as Automatic Transmission system(AT) and</li> </ul>                                                                  | ristic learning and high voltage battery diagnosi:<br>d Electric Powertrain/IMA(Integrated Motor Ass | s etc.<br>ist) etc. |              |              |
| Fixed Bugs:                                                                                                    |                                                                                                    |                     |              |              |
| None.                                                                                                    |                                                                                                    |                     |              |              |
| Maintenance Service Undate:                                                                                                    |                                                                                                    |                     |              |              |
|                                                                                                    | V                                                                                                    | ehicle Covera       | ge           | ок           |
| <i>Q</i> <sup>2</sup> <sup>(1)</sup>                                                                                                    |                                                                                                    | ŵ                   | Ð            |              |

2. Click [16PIN DLC], and then choose the region to automatically identify the car model. For this test, choose the [General] region.

| · · ·               |                         |          | 🕈 🗘 🖬 🖓 😯 🖓 🖓        |
|---------------------|-------------------------|----------|----------------------|
| Show Menu           |                         | <b>A</b> |                      |
| HONDA V49.20 > Diag | nostic Connector Select |          | <b>⊞</b> 12.06V      |
|                     |                         |          | Please enter keyword |
| 16PIN DLC           |                         |          |                      |
| 3PIN DLC            |                         |          |                      |
| SCS                 |                         |          |                      |

| SN:989347213175 |   |  |  |   |   |  |
|-----------------|---|--|--|---|---|--|
| Q               | P |  |  | ŝ | Ð |  |

|                          | 🗣 🕏 🗤 🚺 50% 11:38 AM   |
|--------------------------|------------------------|
| Show Menu                | A 🗹 😁 🖶                |
| HONDA V49.20 > 16PIN DLC | <b>⊞</b> 12.06V        |
|                          | Q Please enter keyword |
| Canada                   | Europe                 |
| General                  | Japan                  |
| USA                      |                        |

| SN:98934721317 | 5 |    |  |   |   |  |
|----------------|---|----|--|---|---|--|
| Ø              | P | L. |  | G | ↑ |  |

## 3. Confirm the vehicle information, and then click OK.

| ψ. <u></u>               |                                                                                                    |      |   | ♥ 🕸 🕩 । | 51% 3:38 PM |
|--------------------------|----------------------------------------------------------------------------------------------------|------|---|---------|-------------|
| Show Menu                |                                                                                                    | ft - |   |         | P           |
| HONDA V49.20 > 16PIN DLC |                                                                                                    |      |   |         | ∰12.01V     |
|                          |                                                                                                    |      |   |         | er keyword  |
| Canada                   | Europe                                                                                                    |      |   |         |             |
| Conoral                  | VEH. Info.                                                                                                    |      |   |         |             |
| USA                      | VIN: JHMGR3850M:s215921<br>VEH Type: FIT HYBRID - JAZZ HYBRID<br>VEH Year: 2021<br>Engine ID: 2420320603<br>PRO. No.: 37805-R9G-N120<br>Please Record Or Print The Information On<br>This Page Which Is Useful For You To Query<br>After-Market Service Center. |      |   |         |             |
|                          | ок                                                                                                    |      |   |         |             |
|                          |                                                                                                    |      |   |         |             |
| SN:989347213175          |                                                                                                    |      |   |         |             |
|                          |                                                                                                    |      | ل | ♪       |             |

| ₩ <u>u</u> <u>1</u>                                             |               |                      |               |                 |        |              |             |           | ♥℁心       | 81% 4:45 PM |
|-----------------------------------------------------------------|---------------|----------------------|---------------|-----------------|--------|--------------|-------------|-----------|-----------|-------------|
| System and Fund                                                 | tion          |                      |               |                 |        | ŵ            | Ź           |           |           | F           |
| HONDA V49.20 > 16PIN DLC >                                      | • General     |                      |               |                 | PG     | M-FI/Diese   | l(Engin     | System)   |           |             |
| System Topology                                                 | *Support slid | ing up and<br>Safety | I down Normal |                 | FU     | ini-ri/Diese | in (Engline | e System) |           |             |
| System List                                                     |               | $\Gamma^{\circ}$     | Q             |                 |        |              |             |           |           |             |
| ADAS Calibration                                                |               | Power                | PGM-FI        | -               |        |              |             |           |           |             |
| ECU Reprogramming                                               |               | Body                 | METER         |                 |        |              |             |           |           |             |
| Service Function                                                | OBD           |                      | 9             | IE              |        |              |             |           |           |             |
|                                                                 |               | Other                | ADS           |                 |        |              |             |           |           |             |
|                                                                 | К             | ADAS                 | MVCS          |                 |        | E            | NTER        |           |           |             |
| SN:989347213175<br>FIT HYBRID - JAZZ HYBRID :<br>VIN JHMGR3850M | 2021          |                      |               | Smart Detection | High-s | peed Scan    | Syste       | em Scan   | Select De | tection     |
| Ø P                                                             |               |                      |               |                 |        |              |             | ŝ         | Ð         |             |

#### 4. Choose the engine system and click [ENTER].

## 5. Choose [Special Function].

| <b>ユ</b>                                                          | 💡 🗦 🕕 📋 81% 4:45 PM   |
|-------------------------------------------------------------------|-----------------------|
| Show Menu                                                         |                       |
| HONDA V49.20 > 16PIN DLC > General > PGM-FI/Diesel(Engine System) | <b>⊞11.83</b> V       |
|                                                                   | QPlease enter keyword |
| Module Information                                                | Read Fault Code       |
| Clear Fault Code                                                  | ECM/PCM Reset         |
| Read Data Stream                                                  | Read Freeze Frame     |
| Actuation Test                                                    | Special Function      |
| ECU Reprogramming                                                 |                       |

| SN:98934721317<br>FIT HYBRID - JA2<br>VIN JHMGR3850 | 75<br>ZZ HYBRID 202<br>M.551 9897 | 21 |  |   |   |  |
|-----------------------------------------------------|-----------------------------------|----|--|---|---|--|
| Ø                                                   | P                                 |    |  | ŝ | ♠ |  |

#### 6. Choose [Crank (CKP) Pattern].

| <u> </u>                               |                              |                                                                                                    |              | ♥ * | 🕩 📋 81% 4:45 PM |
|----------------------------------------|------------------------------|----------------------------------------------------------------------------------------------------|--------------|-----|-----------------|
| Show Menu                              |                              | the second second second second second second second second second second second second second second second se | <del>Z</del> | •   |                 |
| HONDA V49.20 > 16PIN DLC > General > P | PGM-FI/Diesel(Engine System) |                                                                                                    |              |     | 🖽11.83V         |
|                                        |                              |                                                                                                    |              |     | enter keyword   |
| Write VIN                              |                              | Replace ECM/PCM                                                                                                 |              |     | (i)             |
| Crank (CKP) Pattern                    |                              | Throttle Learning                                                                                               |              |     |                 |
| Readiness Codes                        |                              | Shipping Mode Release                                                                                           |              |     |                 |
| Coolant Air Bleeding                   |                              |                                                                                                    |              |     |                 |

| SN:989347213175<br>FIT HYBRID - JAZZ<br>VIN JHMGR3850M | HYBRID 202 | 21 |  |   |   |  |
|--------------------------------------------------------|------------|----|--|---|---|--|
| 9                                                      |            |    |  | G | Ð |  |

7. Choose [Crank (CKP) Pattern Clear] to clear the crankshaft (CKP) sensor matching value data stored in the ECM/PCM.

|                                                                   |   |          |     | ♥ ¥ •□•  | 81% 4:45 PM |
|-------------------------------------------------------------------|---|----------|-----|----------|-------------|
| Show Menu                                                         | A | <b>Z</b> | ••• | ı.       | ŀ           |
| HONDA V49.20 > 16PIN DLC > General > PGM-FI/Diesel(Engine System) |   |          |     |          | 🖽11.83V     |
|                                                                   |   |          | QPI | ease ent | er keyword  |
| Crank (CKP) Pattern Clear                                         |   |          |     |          | (i)         |
| Crank (CKP) Pattern Learning                                      |   |          |     |          | (i)         |

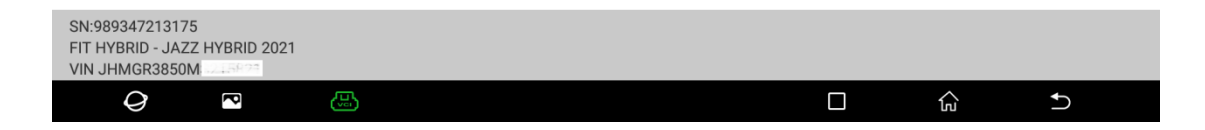

## 8. View the function description and click OK.

| 🖬 🐺 <u>†</u>                                                       |                                                                                                    |               |   |     | ♥≭⊕       | 81% 4:45 PM |
|--------------------------------------------------------------------|----------------------------------------------------------------------------------------------------|---------------|---|-----|-----------|-------------|
| Show Menu                                                          |                                                                                                    |               |   |     |           | P           |
| HONDA V49.20 > 16PIN DLC > General > PG                            | M-FI/Diesel(Engine System)                                                                                                    |               |   |     |           | ₩11.83V     |
|                                                                    |                                                                                                    |               |   | QPI | ease ente | er keyword  |
| Crank (CKP) Pattern Clear                                          |                                                                                                    |               |   |     |           |             |
| Crank (CKP) Pattern Learning                                       | Special Function                                                                                                    |               |   |     |           |             |
|                                                                    | This Clear Command Erase Only CKP Pat<br>Data Stored In The ECM/PCM<br>Use This Command After Repairing A Mis<br>Or Replacing A CKP Sensor<br>Afterward, Do The 'CKP Pattern Learn<br>Procedure' To Write The New CKP Pattern<br>Into The ECM/PCM.<br>Do You Wish To Continue? | tern<br>ifire |   |     |           |             |
| SN:989347213175<br>FIT HYBRID - JAZZ HYBRID 2021<br>VIN JHMGR3850M |                                                                                                    |               |   |     |           |             |
| <i>Q</i> 🖪                                                         |                                                                                                    |               | ] | ŝ   | <b>€</b>  |             |

## 9. Clearing...Please wait.

| 교 방 <u>1</u>                                    |                            |  |     | ♥ᆥ⊕       | 81% 4:46 PM |
|-------------------------------------------------|----------------------------|--|-----|-----------|-------------|
| Show Menu                                       |                            |  |     |           | ₽           |
| HONDA V49.20 > 16PIN DLC > General > PGM-F      | FI/Diesel(Engine System)   |  |     |           | ⊞11.85V     |
|                                                 |                            |  | QPI | ease ente | r keyword   |
| Crank (CKP) Pattern Clear                       |                            |  |     |           |             |
| Crank (CKP) Pattern Learning                    |                            |  |     |           |             |
|                                                 | Notes                      |  |     |           |             |
|                                                 | Communicating, Please Wait |  |     |           |             |
|                                                 | END SESSION                |  |     |           |             |
| _                                               |                            |  |     |           |             |
|                                                 |                            |  |     |           |             |
|                                                 |                            |  |     |           |             |
| 011000017010175                                 |                            |  |     |           |             |
| FIT HYBRID - JAZZ HYBRID 2021<br>VIN JHMGR3850M |                            |  |     |           |             |
| Q 🖸 🔛                                           |                            |  | ធ៌  | 5         |             |

10. Start the engine as prompted and then click OK. Before starting the engine, the hybrid vehicle must be switched to the maintenance mode.

| <u> </u>                                                           |                           |   |     | ♥ ¥ @ I    | 81% 4:45 PM |
|--------------------------------------------------------------------|---------------------------|---|-----|------------|-------------|
| Show Menu                                                          |                           |   |     |            | P           |
| HONDA V49.20 > 16PIN DLC > General > PGM                           | -FI/Diesel(Engine System) |   |     |            | ⊞11.85V     |
|                                                                    |                           |   | Qpi | lease ente | r keyword   |
| Crank (CKP) Pattern Clear                                          |                           |   |     |            |             |
| Crank (CKP) Pattern Learning                                       |                           |   |     |            |             |
|                                                                    | Special Function          |   |     |            |             |
|                                                                    | Please Start The Engine.  |   |     |            |             |
|                                                                    |                           | _ |     |            |             |
|                                                                    | ОК                        |   |     |            |             |
|                                                                    |                           |   |     |            |             |
|                                                                    |                           |   |     |            |             |
|                                                                    |                           |   |     |            |             |
|                                                                    |                           |   |     |            |             |
| SN:989347213175<br>FIT HYBRID - JAZZ HYBRID 2021<br>VIN JHMGR3850M |                           |   |     |            |             |
|                                                                    |                           |   | ŝ   | Ð          |             |

11. Turn off the ignition switch as prompted, and then click OK.

| <u> </u>                                                           |                              |  |      | ♥ᆥ⊕∣      | 81% 4:45 PM |
|--------------------------------------------------------------------|------------------------------|--|------|-----------|-------------|
| Show Menu                                                          |                              |  |      |           | P           |
| HONDA V49.20 > 16PIN DLC > General > PGM                           | I-FI/Diesel(Engine System)   |  |      |           | Ē≣11.85V    |
|                                                                    |                              |  | QPle | ease ente | r keyword   |
| Crank (CKP) Pattern Clear                                          |                              |  |      |           |             |
| Crank (CKP) Pattern Learning                                       |                              |  |      |           |             |
|                                                                    | Special Function             |  |      |           |             |
|                                                                    | Turn The Ignition Switch Off |  |      |           |             |
|                                                                    | ок                           |  |      |           |             |
|                                                                    |                              |  |      |           |             |
|                                                                    |                              |  |      |           |             |
|                                                                    |                              |  |      |           |             |
| SN:989347213175<br>FIT HYBRID - JAZZ HYBRID 2021<br>VIN JHMGR3850M |                              |  |      |           |             |
| Q 🖸 😬                                                              |                              |  | ŝ    | ♪         |             |

| <b>□</b> ψ <u>†</u>                                                |                             |  |     | ♥ ≹ @ I | 81% 4:45 PM |
|--------------------------------------------------------------------|-----------------------------|--|-----|---------|-------------|
| Show Menu                                                          |                             |  |     |         | P           |
| HONDA V49.20 > 16PIN DLC > General > PGN                           | 1-FI/Diesel(Engine System)  |  |     |         | ⊞11.85V     |
|                                                                    |                             |  | QPI |         | r keyword   |
| Crank (CKP) Pattern Clear                                          |                             |  |     |         |             |
| Crank (CKP) Pattern Learning                                       |                             |  |     |         |             |
|                                                                    | Special Function            |  |     |         |             |
|                                                                    | Turn The Ignition Switch On |  |     |         |             |
|                                                                    | ок                          |  |     |         |             |
|                                                                    |                             |  |     |         |             |
|                                                                    |                             |  |     |         |             |
| SN:989347213175<br>FIT HYBRID - JAZZ HYBRID 2021<br>VIN JHMGR3850M |                             |  |     |         |             |
| <i>Q</i> 💌 🕓                                                       |                             |  | ŵ   | Ð       |             |

## 12. Turn on the ignition switch as prompted, and then click OK.

#### 13. Wait for 30s.

| <u> </u>                                        |                            |    | 🕈 🕸 🗐 🕈 🖗 🕈        |
|-------------------------------------------------|----------------------------|----|--------------------|
| Show Menu                                       |                            |    | i P                |
| HONDA V49.20 > 16PIN DLC > General > PGM        | I-FI/Diesel(Engine System) |    | <b>⊞</b> 11.85V    |
|                                                 |                            | QP | ease enter keyword |
| Crank (CKP) Pattern Clear                       |                            |    |                    |
| Crank (CKP) Pattern Learning                    |                            |    |                    |
|                                                 | Notes                      |    |                    |
|                                                 | O Please Wait 30s          |    |                    |
|                                                 | END SESSION                |    |                    |
|                                                 |                            |    |                    |
|                                                 |                            |    |                    |
|                                                 |                            |    |                    |
| SN-080347213175                                 |                            |    |                    |
| FIT HYBRID - JAZZ HYBRID 2021<br>VIN JHMGR3850M |                            |    |                    |
| Q 🛛 🖾                                           |                            | G  | 5                  |

14. The crankshaft (CKP) sensor matching value data in the ECM/PCM has been cleared. Click OK.

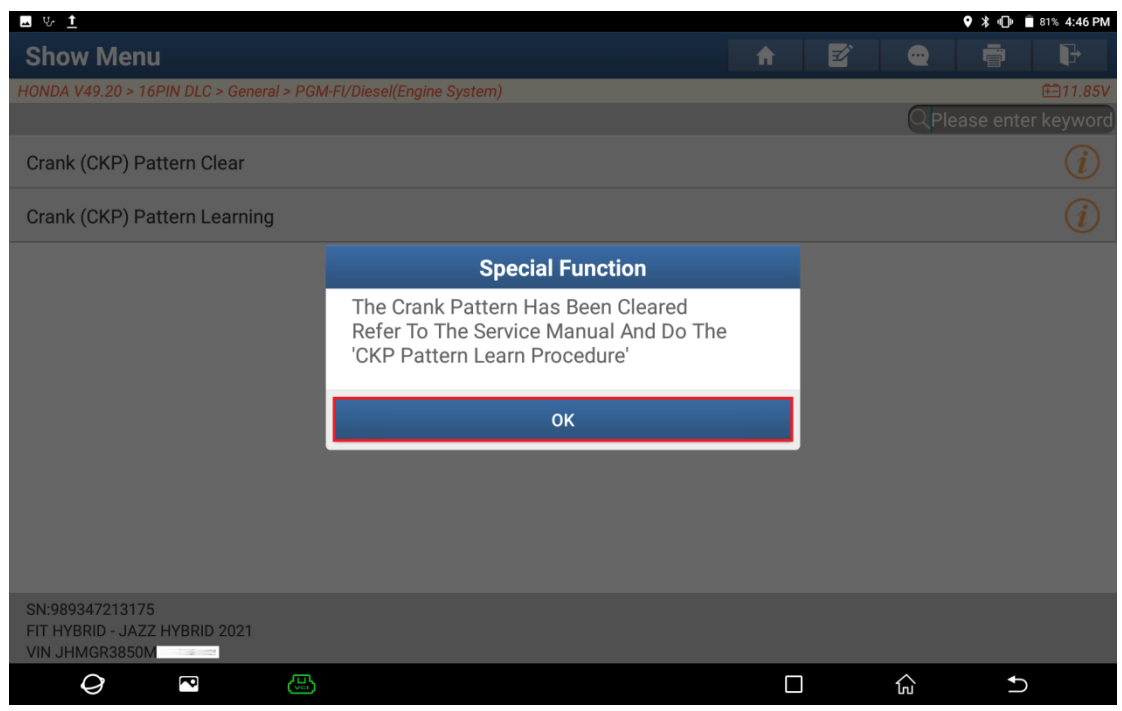

15. Choose [Crank (CKP) Pattern Learning] to write the new crankshaft (CKP) sensor matching value into the ECM/PCM.

|                                                                   |   |          |     | 🕈 🗘 🖬 🕈 81% 4:45 PM |
|-------------------------------------------------------------------|---|----------|-----|---------------------|
| Show Menu                                                         | f | <b>Z</b> |     | F                   |
| HONDA V49.20 > 16PIN DLC > General > PGM-FI/Diesel(Engine System) |   |          |     | <b>⊞</b> 11.83V     |
|                                                                   |   |          | QPI | ease enter keyword  |
| Crank (CKP) Pattern Clear                                         |   |          |     | (i)                 |
| Crank (CKP) Pattern Learning                                      |   |          |     | (i)                 |

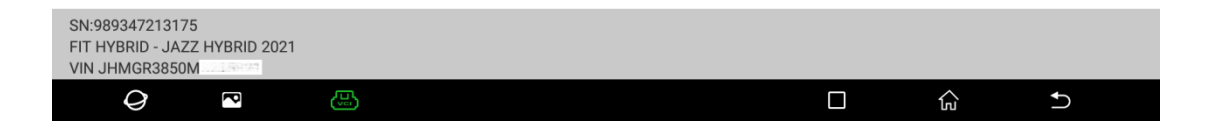

| <u>교</u> 방 <u>†</u>                                                |                                                                                                    |                 |      | * 🕩      | 81% 4:47 PM |
|--------------------------------------------------------------------|----------------------------------------------------------------------------------------------------|-----------------|------|----------|-------------|
| Show Menu                                                          |                                                                                                    |                 |      |          | ₽           |
| HONDA V49.20 > 16PIN DLC > General > PGM                           | -FI/Diesel(Engine System)                                                                                                    |                 |      |          | 🖽 11.86V    |
|                                                                    |                                                                                                    |                 | QPle | ase ente | er keyword  |
| Crank (CKP) Pattern Clear                                          | Special Function                                                                                                    |                 |      |          |             |
| Crank (CKP) Pattern Learning                                       | This Function Performs Crank(CKP) Patt<br>Learn With The Vehicle Parked. If This<br>Function Is Not Applicable To The Vehicle<br>Being Serviced, Perform The Crank Patte<br>Learn Procedure In The Service Manual<br>Test Condition:<br>-Vehicle Speed: 0<br>-Shift Position: P<br>-ECT: Above 167[Degree F](75[Degree C])<br>-ATF TEMP: Above 113[Degree F](45[Deg<br>C]) | e<br>rn<br>rnee |      |          |             |
|                                                                    | CANCEL                                                                                                    |                 |      |          |             |
| SN:989347213175<br>FIT HYBRID - JAZZ HYBRID 2021<br>VIN JHMGR3850M |                                                                                                    |                 |      |          |             |
| Q 🔹 🚇                                                              |                                                                                                    |                 | ធ្   | <b>1</b> |             |

#### 16. After checking that all the test conditions are met, click OK.

17. The software checks whether the test conditions are normal.

| <u> v 1</u>                                     |                            |  |     | ♥ᆥ⊕       | 81% 4:46 PM |
|-------------------------------------------------|----------------------------|--|-----|-----------|-------------|
| Show Menu                                       |                            |  |     |           | P           |
| HONDA V49.20 > 16PIN DLC > General > PGM        | I-FI/Diesel(Engine System) |  |     |           | 🖽 11.85V    |
|                                                 |                            |  | QPI | ease ente | r keyword   |
| Crank (CKP) Pattern Clear                       |                            |  |     |           |             |
| Crank (CKP) Pattern Learning                    |                            |  |     |           |             |
|                                                 | Notes                      |  |     |           |             |
|                                                 | Communicating, Please Wait |  |     |           |             |
|                                                 | END SESSION                |  |     |           |             |
|                                                 |                            |  |     |           |             |
|                                                 |                            |  |     |           |             |
|                                                 |                            |  |     |           |             |
| SN:989347213175                                 |                            |  |     |           |             |
| FIT HYBRID - JAZZ HYBRID 2021<br>VIN JHMGR3850M |                            |  |     |           |             |
| Q 🖸 🔛                                           |                            |  | ۵   | Ð         |             |

| <b>교</b> 방 <u>†</u>                                                |                              |  |   | ♥ 🗱 🕩     | 81% 4:45 PM |
|--------------------------------------------------------------------|------------------------------|--|---|-----------|-------------|
| Show Menu                                                          |                              |  |   |           | P           |
| HONDA V49.20 > 16PIN DLC > General > PGM                           | I-FI/Diesel(Engine System)   |  |   |           | 🖽 11.85V    |
|                                                                    |                              |  |   | ease ente | er keyword  |
| Crank (CKP) Pattern Clear                                          |                              |  |   |           |             |
| Crank (CKP) Pattern Learning                                       |                              |  |   |           |             |
|                                                                    | Special Function             |  |   |           |             |
|                                                                    | Turn The Ignition Switch Off |  |   |           |             |
|                                                                    | ок                           |  |   |           |             |
|                                                                    |                              |  |   |           |             |
|                                                                    |                              |  |   |           |             |
|                                                                    |                              |  |   |           |             |
| SN:989347213175<br>FIT HYBRID - JAZZ HYBRID 2021<br>VIN JHMGR3850M |                              |  |   |           |             |
| <i>Q</i> 🖪                                                         |                              |  | ŝ | t)        | )           |

#### 18. Turn off the ignition switch as prompted, and then click OK.

#### 19. Turn on the ignition switch as prompted, and then click OK.

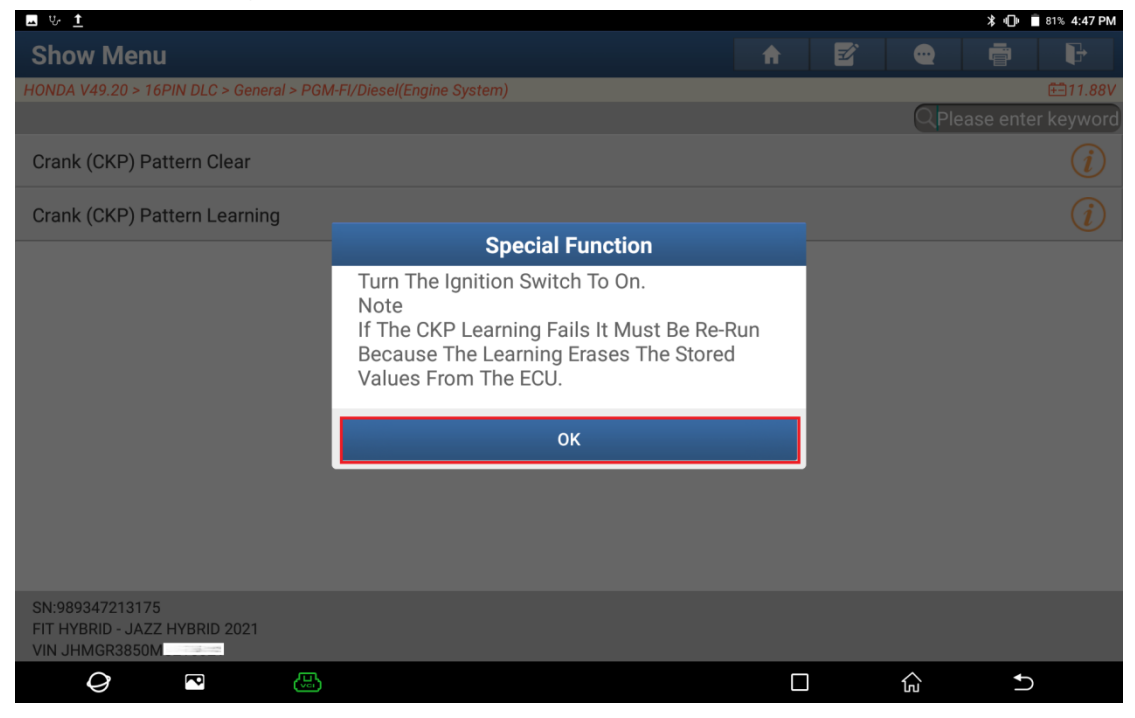

20. Start the engine as prompted and then click OK. Before starting the engine, the hybrid vehicle must be switched to the maintenance mode.

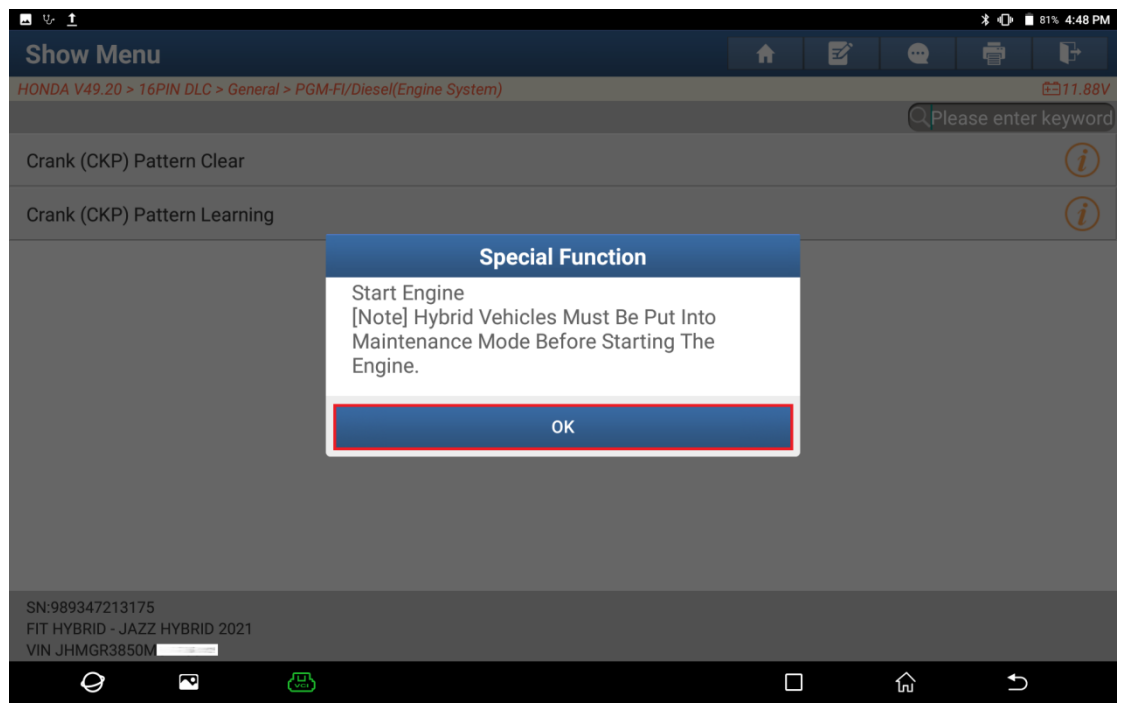

21. Depress the accelerator pedal to increase the engine speed to over 3500 RPM.

| · 프                                                                 |          |   |     | 🗇 📋 81% 4:49 PM |
|---------------------------------------------------------------------|----------|---|-----|-----------------|
| Special Function                                                    | <b>î</b> | Ź | ••• | F               |
| HONDA V49.20 > 16PIN DLC > General > PGM-FI/Diesel(Engine System)   |          |   |     | <b>⊞</b> 11.86V |
| Crank (CKP) Pattern Learning                                        |          |   |     |                 |
| Snap The Accelerator Pedal With The Target Engine Speed Of 3500rpm. |          |   |     |                 |
| Engine Speed: 576 RPM                                               |          |   |     |                 |
|                                                                     |          |   |     |                 |
|                                                                     |          |   |     |                 |
|                                                                     |          |   |     |                 |
|                                                                     |          |   |     |                 |
|                                                                     |          |   |     |                 |
|                                                                     |          |   |     |                 |
|                                                                     |          |   |     |                 |
| Exit                                                                |          |   |     |                 |
| SN:989347213175<br>FIT HYBRID - JAZZ HYBRID 2021<br>VIN JHMGR3850M  |          |   |     |                 |
|                                                                     |          |   | ŝ   | Ð               |

#### 22. Release the throttle and click OK.

| <u>교</u> 방 <u>1</u>                                                |                                    |  |    | * © i | 81% 4:51 PM |
|--------------------------------------------------------------------|------------------------------------|--|----|-------|-------------|
| Special Function                                                   |                                    |  |    |       | ŀ           |
| HONDA V49.20 > 16PIN DLC > General > PGI                           | M-FI/Diesel(Engine System)         |  |    |       | 🖽11.86V     |
| Crank (CKP) Pattern Learning                                       |                                    |  |    |       |             |
| Snap The Accelerator Pedal With Th                                 | he Target Engine Speed Of 3500rpm. |  |    |       |             |
| Engine Speed: 3328 RPM                                             |                                    |  |    |       |             |
|                                                                    | Special Function                   |  |    |       |             |
|                                                                    | Please Release The Throttle        |  |    |       |             |
|                                                                    | ок                                 |  |    |       |             |
|                                                                    |                                    |  |    |       |             |
|                                                                    |                                    |  |    |       |             |
|                                                                    | Exit                               |  |    |       |             |
| SN:989347213175<br>FIT HYBRID - JAZZ HYBRID 2021<br>VIN JHMGR3850M |                                    |  |    |       |             |
| Q 🖸 🕓                                                              |                                    |  | ធ្ | 5     |             |

23. The new crankshaft (CKP) sensor matching value has been written to the ECM/PCM, and the crankshaft (CKP) sensor matching value learning is completed.

| <u> い 1</u>                                                        |                                    |  |    | 🕆 🕕 📋 81% 4:51 PM |
|--------------------------------------------------------------------|------------------------------------|--|----|-------------------|
| Special Function                                                   |                                    |  |    | i P               |
| HONDA V49.20 > 16PIN DLC > General > PGM-FI/Diesel(Engine System)  |                                    |  |    | Ē⊒11.86V          |
| Crank (CKP) Pattern Learning                                       |                                    |  |    |                   |
| Snap The Accelerator Pedal With Th                                 | e Target Engine Speed Of 3500rpm.  |  |    |                   |
| Engine Speed: 3328 RPM                                             |                                    |  |    |                   |
|                                                                    | Special Function                   |  |    |                   |
|                                                                    | CKP Pattern Learning Has Completed |  |    |                   |
|                                                                    | ок                                 |  |    |                   |
|                                                                    |                                    |  |    |                   |
|                                                                    |                                    |  |    |                   |
|                                                                    | Exit                               |  |    |                   |
| SN:989347213175<br>FIT HYBRID - JAZZ HYBRID 2021<br>VIN JHMGR3850M |                                    |  |    |                   |
| Q 🖪 🖽                                                              |                                    |  | ណ៍ | Ð                 |

## Statement:

The content of this document is copyrighted by LAUNCH TECH CO., LTD., and no individual or organization may quote or reprint it without consent.